## <u>Client Portal Tutorial – Step 2</u> Connect (Fixed Fee Service)

Kinum's secure client portal is located at: <u>https://kinum.lariatcentral.net/login</u> Login credentials are provided by your representative after your account setup is complete.

**Submit New Account:** (*Debt Authenticity Proof*: You should have *Documents* to prove authenticity of the debt like invoice/signed-contract. You can provide these documents now, or later when requested by Kinum)

Click on **+Add Accounts** on the black tool bar. For <u>consumer</u> debt select **Standard Consumer or Standard Medical** on left hand side. (*For B2B-<u>Business</u> select "Standard Commercial"*). Select product as **Step 2**. Fields marked with a "\*" are mandatory, other items are optional, but recommended. Put **Debtor Name**, **Phone**, **Address**, **Amount Due**, **Payments received**, **Date of Service**, a brief **Description of debt** and **Attach relevant documents (optional)**. Do **not** add any collection agency fees. **SSN** and **Date of Birth** are optional, but they are useful in collections, give us if you have them. Finally, click the "Create" button.

| 2907 ·                                                                                                    | Product: ✓ <u>Step 2</u> * v Select t                                                                                                    |
|----------------------------------------------------------------------------------------------------|----------------------------------------------------------------------------------------------------|
| Consumer Non-Medical                                                                                                    | right pr                                                                                                    |
| d Consumer Account Information                                                                                                    |                                                                                                    |
| d Commercial Debtor First Name: 🖌 🖈                                                                                                    | Debtor Last Name: 🗶 ★<br>Ini: Doe                                                                                                    |
| Alternate ID:<br>776456 Alternate ID is your ov                                                                                                    | wn internal account number to help you locate the debtor (optional)                                                                                                    |
| SSN:<br>111223333<br>Birthdate (MM-DD-YYYY): SSN and DOB are help1<br>01/15/1990                                                                                                    | oful for Skip Tracing purpose and Credit Bureau Reporting (optional)                                                                                                    |
| Addresses                                                                                                    |                                                                                                    |
| Street Address 1:      ★     123 Main Street                                                                                                    |                                                                                                    |
| Zip: ✓ City: ✓ ★<br>94928 ★ Rohnert Park ★                                                                                                    | Country:                                                                                                    |
| bt Information                                                                                                    |                                                                                                    |
| Account Number: Your internal account nur                                                                                                    | mber, you can leave this blank.                                                                                                    |
| As of:                                                                                                    | Date of Service:                                                                                                    |
| [Debtor Name] owed:                                                                                                    | Amount that was owed on the Date of Service.<br>1000 include any payments here, we will ask for that                                                                                                    |
| Between 04/01/2021 and today:                                                                                                    | Total Change                                                                                                    |
|                                                                                                    | Interest Chargeo:                                                                                                    |
| The debtor was charged this amount in interest:                                                                                                    |                                                                                                    |
| The debtor was charged this amount in interest:<br>The debtor was charged this much in fees:                                                                                                    | Fees Charged:<br>See 0                                                                                                    |
| The debtor was charged this amount in interest:<br>The debtor was charged this much in fees:<br>The debtor paid or was credited this amount:                                                                    | Fees Charged:<br>0<br>Payments:<br>200<br>Total payments they have made ti                                                                                                    |
| The debtor was charged this amount in interest:<br>The debtor was charged this much in fees:<br>The debtor paid or was credited this amount:<br>The total amount of the debt is now:                            | Fees Charged:<br>D<br>Payments:<br>200<br>Amt+Int+Fee-Credits:<br>S 800<br>Kinum will perform debt colle                                                                                                    |
| The debtor was charged this amount in interest:<br>The debtor was charged this much in fees:<br>The debtor paid or was credited this amount:<br>The total amount of the debt is now:<br>Same as date of service | Fees Charged:<br>0<br>Payments:<br>200<br>Amt+Int+Fpe-Credits:<br>800<br>Date of Delinquency: ✓<br>09/01/2021<br>Contail payments they have made to<br>Kinum will perform debt colled<br>on this amount.                            |
| The debtor was charged this amount in interest: The debtor was charged this much in fees: The debtor paid or was credited this amount: The total amount of the debt is now: Same as date of service             | ■ 0       Fees Charged:         ■ 200       Total payments they have made ti         ■ 200       Amt+Int+Fee-Credits:         ■ 800       Date of Delinquency:          □ 09/01/2021       Delinquency date is when they defaulted, |

ClientServices@kinum.com | Central Client Support Phone: (888) 471-0280 x 4

### Updating Accounts and Reporting Payments

The easiest way to View, Update or Report Payments on accounts is to use the Search feature on the black toolbar.

| Search | Tools | Reports | Accounts | + Add Accounts | Ľ | kinumi. |
|--------|-------|---------|----------|----------------|---|---------|
| Search | Tools | Reports | Accounts | + Add Accounts | 2 | kinum.  |

Simply enter the account # or (first or last) name and the account will appear. Click the name to view.

| Balance:\$ | 0.00      |             | # 123 Main Unknown: (317)<br>Indianapolis, IN 46260 USA |                   |        |          |         | 297-2472 ; | Possible  |        | \$ Add Debt |                                 |
|------------|-----------|-------------|---------------------------------------------------------|-------------------|--------|----------|---------|------------|-----------|--------|-------------|---------------------------------|
| 2 Debts    | 12 Notes  | 1 Transact  | ions                                                    | tacts 🚺 Pro       | ducts  | 0 Holds  | Docume  | ents       |           |        |             | Ndd Product                     |
| Reference  | Agency IN | Date Placed | Aging Date                                              | Initial Principal | Fees   | Payments | Balance | Phase      | Completed | Status |             | Report Disputed Debts           |
| 327675001  | 9 278779  | 0ct 7, 2017 | May 4, 2017                                             | \$43.00           | \$0.00 | \$0.00   | \$43.00 | Step 3     |           | Closed |             | 🏛 Report Bankruptcy             |
|            | 278780    | Oct 7, 2017 | Jun 26, 2017                                            | \$15.00           | \$0.00 | \$0.00   | \$15.00 | Step 3     |           | Closed |             | Debtor Deceased                 |
|            |           |             | $\mathbf{i}$                                            |                   |        |          |         |            |           |        |             | Attach Documents                |
|            |           |             |                                                         |                   |        |          |         |            |           |        |             | ! <b>⊠</b> Report Mail Returned |
|            |           |             |                                                         | $\mathbf{i}$      |        |          |         |            |           |        |             | 🖹 Post a Note                   |
|            |           |             |                                                         |                   | <      |          |         |            |           |        | ions        | © Send Thank You Letter         |

The details of the account will appear. You can click "**Notes**" to see the activity on the account, or choose and action item from the **Account Actions menu** (located on the right-hand side).

|         | S Add Debt      Add Product | From the Account Action menu you will have the following options; however the ones you will primarily use include |
|---------|-----------------------------|----------------------------------------------------------------------------------------------------|
|         | Report Disputed Debts       | Report a Payment                                                                                                  |
| SL      |                             | Beport a Bankruptcy                                                                                               |
| Actio   | 🎔 Debtor Deceased           |                                                                                                    |
| Account | 🗅 Attach Documents          | Attach Documents (if we require backup)                                                                           |
| 4       | IN Report Mail Returned     |                                                                                                    |
| 5       | 🖹 Post a Note               | Post a Note if you need to inform us of any                                                                       |
|         | ③ Send Thank You Letter     | change or updated info of this account.                                                                           |
|         |                             |                                                                                                    |

#### Pausing or Stopping Collections in Step 2

There will be times where you may need to place a temporary hold on accounts (Payment arrangement, Billing mistake, Reviewing a debtor's account, etc.) When you pull up an account on the portal you can click the **Products tab** to see their active Product with Kinum. If you want to **Pause** ( $\blacksquare$ ) the account or maybe you just need to **Stop** ( $\bigcirc$ ) it altogether you can click the appropriate button.

If you click to "Stop" button, this simply stops the Product but does not close the balance. If you want the balance completely removed you will need to Stop the account and then "Post a Note" to inform us to "Close" the account. For reporting a payments, use Payments button shown on Page 2, not the stop button.

|            | - HYBRID MED<br>Batch: 1380<br>HYBRID MED         | DICAL AUTOMATIC<br>339<br>DICAL AUTOMATIC |            |       | Associated Debts:<br>#279398 |                    | Status:                                                    |        |
|------------|---------------------------------------------------|-------------------------------------------|------------|-------|------------------------------|--------------------|------------------------------------------------------------|--------|
|            |                                                   |                                           |            |       |                              |                    | -                                                          | 0      |
| 08 5       | STEP 1 H                                          | HYBRID MED                                | ICAL       |       |                              | Process La         | unch Date: Oct 7, 20                                       | )17    |
|            | TEP 1 HYBRI                                       |                                           |            |       |                              | Process Co         | mplete Date: Oct 17                                        | , 2017 |
| S          | TET I TITOTA                                      | DIREDICAL                                 |            |       |                              |                    |                                                            |        |
| S<br>✓ Let | tter 1/1                                          | DHEDIOIE                                  |            |       |                              |                    | ✓ Transfer to                                              | Step 2 |
| ✓ Let      | tter 1/1                                          |                                           |            |       |                              |                    | ✓ Transfer to                                              | Step 2 |
| S: ✓ Let   | tter 1/1                                          |                                           |            | MATIC |                              | Process            | ✓ Transfer to Launch Date: Oct 17                          | Step 2 |
| ✓ Let      | tter 1/1<br><b>STEP 2 I</b><br><i>TEP 2 MEDIC</i> | MEDICAL HY                                | BRID AUTON | иатіс |                              | Process<br>Process | ✓ Transfer to<br>Launch Date: Oct 17<br>Complete Date: N/A | Step 2 |
| ✓ Let      | tter 1/1<br>STEP 2 I<br>TEP 2 MEDIC               | MEDICAL HY                                |            | MATIC |                              | Process<br>Process | ✓ Transfer to<br>Launch Date: Oct 17<br>Complete Date: N/A | Step 2 |

When you click the pause button a window will appear...

| Warning: You have changed the sta | atus of this product and its processes to "paused". Continue? |
|-----------------------------------|---------------------------------------------------------------|
| Pause Reason: 📩                   | Days to Pause: *                                              |
| Note:                             |                                                               |
|                                   | x ~                                                           |

Simply drop down "Pause Reason" and select Paused By Client, Payment Arrangement or Insurance and then click the check mark. Paused By Client will place the account in a pause status that can ONLY be resumed if you go to the Products tab and click Resume. Payment Arrangement and Insurance allows you to choose the **number of days** you want to pause an account for and it will **automatically resume** at the end of that time period, unless the account is Stopped or marked Paid in Full. We would also advise that you enter a note in the pause box to remind you of why the account was paused. Once an account has been paused the pause button will change to a **"Play" button (**) and you can simply click that to resume the account and we will pick up where we left off.

## Move Accounts from Step 2 to Step 3 (Contingency Collections Service):

When accounts cycle through Step 2 (Fixed fee) and have not Paid, they can be transferred to Step 3. NOTE: If a Step 3 debtor calls you, simply tell them to contact Kinum at (888) 281-1750.

Be careful, accounts that are once assigned to Step 3 (Contingency Collections), they cannot be stopped/canceled by you. You control the process in STEP 2 but **in STEP 3, Kinum controls the process**. But, continue to use "**Post a Note**" to notify us of any payments/updates even for Step 3 accounts. Your Step 2 to Step 3 **Transfer preference (***Authorized/Automatic***)** is mentioned in your Kinum's contract.

- Your accounts are **automatically** transferred to Step 3 if you are setup for "Automatic" transfer. You don't need to do anything (unless you want to Stop some accounts moving to Step 3).
- "Authorized" transfer clients need to manually select & move accounts to Step 3, if they want. Alternatively, you may "Post a Note" on the account's page with text "Transfer to Step 3".

On the **black toolbar** at the top of the portal click "Action Needed" and you will be taken to a list of accounts that are ready to transfer to Step 3.

#### Sample Screenshot: ("Action Needed" Page)

<u>Select accounts</u> & Click **Resume Selected** to transfer to Step 3, or <u>Stop Selected</u> to cancel/delete.

|   | Holds  |                            |                                            |                            |                         |                      |
|---|--------|----------------------------|--------------------------------------------|----------------------------|-------------------------|----------------------|
| ► | Resume | Selected 🛛 Stop Selected 🕴 | Ø Advanced                                 |                            |                         |                      |
| ۰ | Batch  | Debtor Name \$             | Product ¢                                  | Paused                     | Reason                  | Status               |
|   | 373514 | GEORGE GRAHAM              | - HYBRID MEDICAL (WITH 2 CALLS) AUTHORIZED | September 14, 2019 1:19 AM | Infinite Pause          | Awaiting User Action |
|   | 373508 | VIRGINIA JOHN              | - HYBRID MEDICAL (WITH 2 CALLS) AUTHORIZED | August 7, 2019 10:45 AM    | Paused By Client        | Awaiting User Action |
|   | 370568 | SHERYL WOODS               | - HYBRID MEDICAL (WITH 2 CALLS) AUTHORIZED | September 17, 2019 1:12 AM | PENDING STEP 3 TRANSFER | Awaiting User Action |
|   | 370567 | SHERI VINSON               | - HYBRID MEDICAL (WITH 2 CALLS) AUTHORIZED | September 17, 2019 1:12 AM | PENDING STEP 3 TRANSFER | Awaiting User Action |
|   | 370566 | NAKEA VINSON COX           | - HYBRID MEDICAL (WITH 2 CALLS) AUTHORIZED | September 17, 2019 1:12 AM | PENDING STEP 3 TRANSFER | Awaiting User Action |

Credit reporting is done only in Step 3 if opted-in your contract. Debtor's SSN or DOB is required for it.

## Providing us Backup Documentation for Disputed accounts

Kinum will <u>never</u> resume the service if an account is disputed in Step 2. In Step 2, the client controls the process, you must resolve all disputes with debtor directly. However, you can move this account to Step 3. For that, upload documents and Post a Note - "Move this account to Step 3".

How to upload backup documents for accounts in Step 3:

Did you receive an email from Kinum stating: "*Dispute Received - Provide Documents*". Debt verification documents include signed contracts, scans of ID, itemized statements, and invoices as well as any other documentation to support the identity and current balance for the account.

- Type Kinum number into
- Click \_\_\_\_\_\_ on the right, follow prompts
- Click On the right and type "Backup docs uploaded, please continue to Collect".

You can also find these disputed accounts on our portal. "Accounts" >> Select "Needed - Backup Docs"

# ACCESS MONTHLY COLLECT (STEP 3) STATEMENT

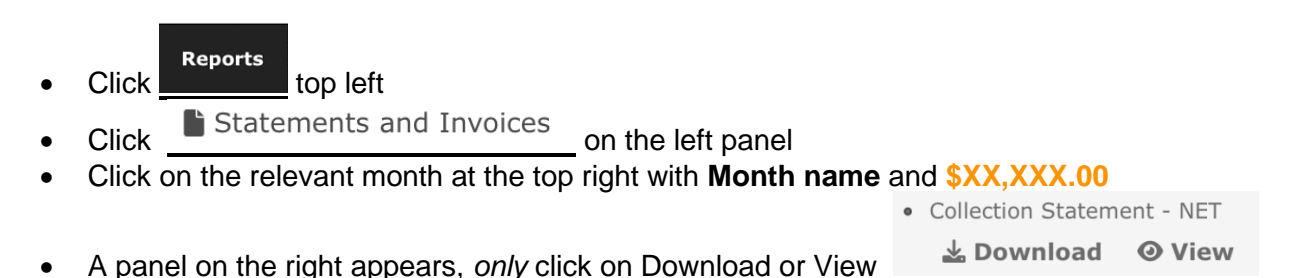

Kinum is legally entitled to their share of all payments received when the account is in Step 3 contingency collections, even if the debtor pays you directly. Similarly, if Kinum receives payment for a Step 3 account, we will issue payment around the 15<sup>th</sup> of the following month through a physical check or ACH. (*Step 3 is different from Step 2. In Step 2 you keep all amount paid by debtor since it's a fixed fee service and debtors pay directly to you.*)

## ADD ACCOUNTS IN A BATCH - UPLOAD USING EXCEL FILE

Download the following sample excel file depending you are Medical Client or Standard Client. Fields in red are mandatory. Delete the sample data and fill your own. **Contact your Sales Rep before using this feature.** 

|                | Standard Clients :                             | https://kinumorders.com/new/Upload_Step_2_Standard.xlsx (Step 2)               |
|----------------|------------------------------------------------|--------------------------------------------------------------------------------|
|                | Medical Clients:<br>with patient's information | https://kinumorders.com/new/Upload_Step_2_Medical.xlsx_( <mark>Step 2</mark> ) |
| Click          | on <b>Tools</b> at the top                     | <sup>S</sup> on the left                                                       |
| Then           | Click on                                       | d on the far right                                                             |
| Click<br>Click | on Select Files to U<br>on Discussion On the   | , select file with your data, and name it far right.                           |